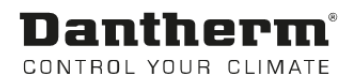

# HCV500

Service Manual Rev. 1.4.5 EN

# **Dantherm**® Control your climate

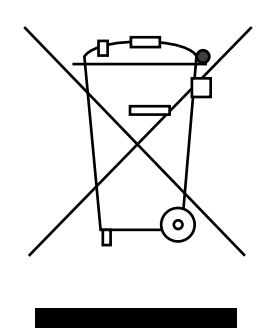

Der tages forbehold for trykfejl og ændringer Dantherm can accept no responsibility for possible errors and changes Irrtümer und Änderungen vorbehalten Dantherm n'assume aucune responsabilité pour erreurs et modifications éventuelles

# Introduction

| Overview          |                                                                                                 |
|-------------------|-------------------------------------------------------------------------------------------------|
| Introduction      | This is the service manual for the Dantherm Air Handling A/S home ventilation unit type HCV500. |
| Table of contents | This manual covers the following topics:                                                        |
|                   | Introduction                                                                                    |
|                   | Overview                                                                                        |
|                   | General information4                                                                            |
|                   | Product description                                                                             |
|                   | General description5                                                                            |
|                   | Description of parts8                                                                           |
|                   | Description of additional equipment10                                                           |
|                   | Electronic control11                                                                            |
|                   | System operation strategy14                                                                     |
|                   | Installation15                                                                                  |
|                   | Wall mounting16                                                                                 |
|                   | Drain17                                                                                         |
|                   | Duct positioning18                                                                              |
|                   | External connections20                                                                          |
|                   | Changing the air flow path21                                                                    |
|                   | Calibration23                                                                                   |
|                   | Setting operating parameters                                                                    |
|                   | Firmware update                                                                                 |
|                   | User's quide                                                                                    |
|                   | General ventilation functions                                                                   |
|                   | Use of control panel                                                                            |
|                   | Use of LAN interface                                                                            |
|                   | Service guide                                                                                   |
|                   | Overview                                                                                        |
|                   | Preventative maintenance 32                                                                     |
|                   | Troubleshooting 35                                                                              |
|                   | Spare parts list 37                                                                             |
|                   | Spare parts list                                                                                |
|                   | Winny Diayram                                                                                   |
|                   | Contact Dantherm                                                                                |

# General information

| Introduction                    | This section provides general information about the service manual and the unit.                                                                                                    |
|---------------------------------|----------------------------------------------------------------------------------------------------|
| Manual, Product<br>no.          | The product number for this service manual is 096391                                                                                                    |
| Target group                    | <ul><li>The target group for this service manual is:</li><li>Everyday users</li><li>Technicians who install and maintain the product</li></ul>                                                                                                    |
| Copyright                       | Copying this user guide or parts thereof is not permitted without prior written permission from Dantherm Air Handling A/S.                                                                                                    |
| Reservations                    | Dantherm Air Handling A/S reserves the right at any time to carry out<br>changes or improvements to the product and user guide without prior warning or obli-<br>gation.                                                                                                    |
| EU Declaration of<br>Conformity | Dantherm Air Handling A/S, of Marienlystvej 65, DK-7800 Skive, Denmark, declares, at<br>its own liability, that the following product:<br>352442 <b>HCV500</b>                                                                                                    |
| CE                              | <ul> <li>which is covered by this declaration, complies with the following directives:</li> <li>2014/35/EULVD Directive (low voltage)</li> <li>2014/53/EURWC Directive</li> <li>2014/53/EURWC Directive</li> <li>2014/53/EU</li></ul> |
| Recycling                       | The unit is designed to function for many years. Disposal of the unit must be carried out in compliance with national legislation and procedures to protect the environment.                                                                                                    |

# **Product description**

# General description

| Introduction                      | This section provides a description of the unit.                                                                                                    |                                                                                                    |  |  |
|-----------------------------------|----------------------------------------------------------------------------------------------------|----------------------------------------------------------------------------------------------------|--|--|
| HCV500 Summary                    | The HCV500 unit is designed for the ventilation of private homes.<br>The heat energy in the impure evacuated air is reused in the unit's heat exchanger, and<br>heats up fresh air from outside for optimal comfort.<br>The unit is designed for installation in dry surroundings with temperatures over 12°C.<br>The air flow path can be altered electronically. |                                                                                                    |  |  |
| Abbreviations used in this manual | Common ventilation terms:                                                                                                    |                                                                                                    |  |  |
|                                   | Abbre-<br>viation                                                                                                    | Description                                                                                                    |  |  |
|                                   | T1                                                                                                    | Outside air to the unit                                                                                                    |  |  |
|                                   | Т2                                                                                                    | Supplied air from the unit to the home (heated in the heat exchanger)                                                          |  |  |
|                                   | Т3                                                                                                    | Extract. Evacuated, stale and warm air.                                                                                        |  |  |
|                                   | Т4                                                                                                    | Exhaust air from the unit (cooled in the heat exchanger)                                                                       |  |  |
|                                   | <b>S</b> 1                                                                                                    | Temperature sensor no. 1                                                                                                    |  |  |
|                                   | S2                                                                                                    | Temperature sensor no. 2                                                                                                    |  |  |
|                                   | <b>S</b> 3                                                                                                    | Temperature sensor no. 3                                                                                                    |  |  |
|                                   | S4                                                                                                    | Temperature sensor no. 4                                                                                                    |  |  |
|                                   | A                                                                                                    | Indicates mode <b>A</b> , where T2 and T3 are on the <b>left</b> side of the top of the unit.<br>See page 6                    |  |  |
|                                   | В                                                                                                    | Indicates mode <b>A</b> , where T2 and T3 are on the <b>right</b> side of the top of the unit. See page 6                      |  |  |
|                                   | G4                                                                                                    | Standard air filter.                                                                                                    |  |  |
|                                   | F7                                                                                                    | Fine filter, pollen filter (Additional equipment)                                                                              |  |  |
|                                   | <b>BP</b> Bypass (prevents overheating of the home on hot days)                                                                                                    |                                                                                                    |  |  |
|                                   | IP Unique address for the ethernet port.                                                                                                    |                                                                                                    |  |  |
|                                   | DHCP                                                                                                    | Automatic settings of an ethernet address from an external source on a net-<br>work (assuming there is connection to Ethernet) |  |  |
|                                   | PC                                                                                                    | Personal computer with Windows                                                                                                 |  |  |
|                                   | USB                                                                                                    | Universal serial bus connection                                                                                                |  |  |
|                                   | LAN                                                                                                    | Local area network                                                                                                    |  |  |
|                                   | WAN                                                                                                    | Wide area network (internet)                                                                                                   |  |  |
|                                   | BMS                                                                                                    | Building Management System                                                                                                    |  |  |
|                                   | PCB                                                                                                    | Print Circuit Board                                                                                                    |  |  |
|                                   | FFC                                                                                                    | Flat Flexible Cable                                                                                                    |  |  |

#### General description, *continued*

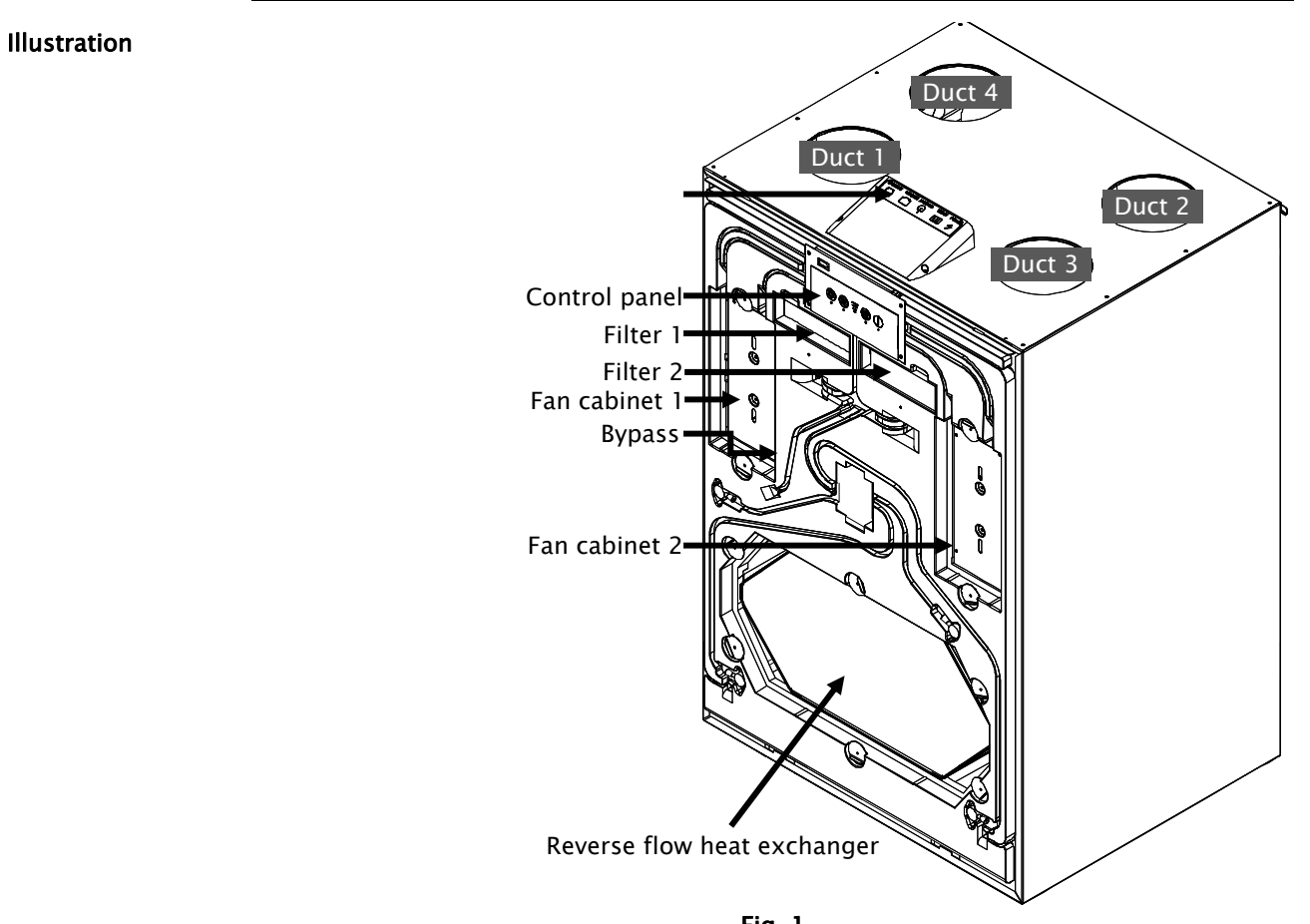

Fig. 1

| Parts<br>description | Part              | Mode A                                     |                           | Mode A Mo     |    | Mode | В |
|----------------------|-------------------|--------------------------------------------|---------------------------|---------------|----|------|---|
|                      | Duct connection 1 | Extract-                                   | Т3                        | Outside air - | T1 |      |   |
|                      | Duct connection 2 | Exhaust -                                  | T4                        | Supply        | Т2 |      |   |
|                      | Duct connection 3 | Outside air-                               | T1                        | Extract       | Т3 |      |   |
|                      | Duct connection 4 | Supply –                                   | Т2                        | Exhaust       | Τ4 |      |   |
|                      | Filter 1          | Extraction filter G                        | S4 Supply filter G4 or F7 |               | F7 |      |   |
|                      | Filter 2          | Supply filter G4 or F7 Extraction filter G |                           | 1             |    |      |   |
|                      | Fan cabinet 1     | Extractor fan                              |                           | Supply fan *  |    |      |   |
|                      | Fan cabinet 2     | Supply fan* Extrac                         |                           | Extractor fan |    |      |   |

\*Supply fanbox can be fitted with electrical preheat element (accessory)

#### General description, *continued*

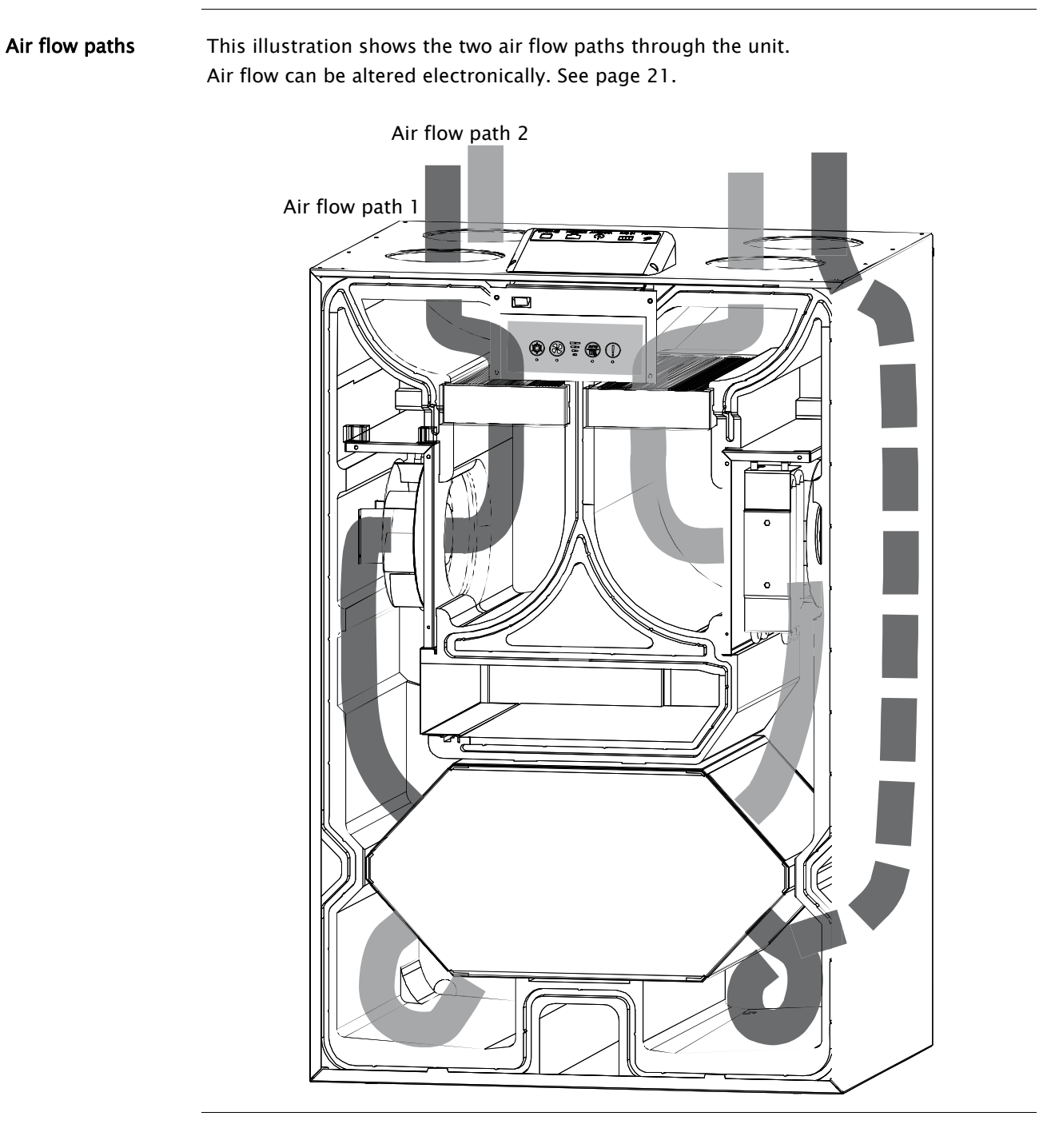

# Description of parts

| Introduction   | This section describes the components in HCV500.<br>Please see the illustration on page 6 for references.                                                                          |
|----------------|----------------------------------------------------------------------------------------------------|
| Cabinet        | The external parts of the cabinet are manufactured from powder coated, AZ-coated steel plating.                                                                                    |
|                | The internal parts of the cabinet are manufactured from expanded polystyrene (EPS).                                                                                                |
|                | Accessories are installed after removing the steel front and EPS doors.                                                                                                    |
|                | The cabinet is sound and heat insulated with fire retardant polystyrene foam.<br>The unit is designed for installation in ambient temperatures from $12^{\circ}$ to $40^{\circ}$ C |
|                |                                                                                                    |
| Filters        | The unit is equipped with a class G4 cassette filter as standard.                                                                                                    |
|                | These filters protect the heat exchanger and improve the indoor climate by filtering the                                                                                           |
|                | air of dust and other particles. An F7 filter (pollen filter) can be purchased as an acces-                                                                                        |
|                | sory. The F7 filter is always placed on the supply side – shown on the top of the unit.                                                                                            |
| Heat exchanger | The reverse flow heat exchanger absorbs the heat energy from the evacuated air and                                                                                                 |
|                | moves it to the fresh air, thereby saving on energy needed for heating.                                                                                                    |
| Fans           | <b>The supply fan</b> adds fresh air from outside through the heat exchanger to the ventilated indoor rooms.                                                                       |
|                | The extractor fan sucks out stale and moist air from the home through the heat ex-                                                                                                 |
|                | changer, where it releases its heat into the fresh outdoor air.                                                                                                    |
| Water outlet   | The unit is equipped with two drain valves. One of these must be connected to a                                                                                                    |
|                | drain hose to direct the condensate to a drain.                                                                                                    |
|                | Correct connection to the drain valves is shown at the top of the unit and on page 6 in this service manual.                                                                       |

#### Description of parts of parts, *continued*

Electronic control

Detailed description of the electronic controls page 11, and user instructions, page 27

Positioning of parts

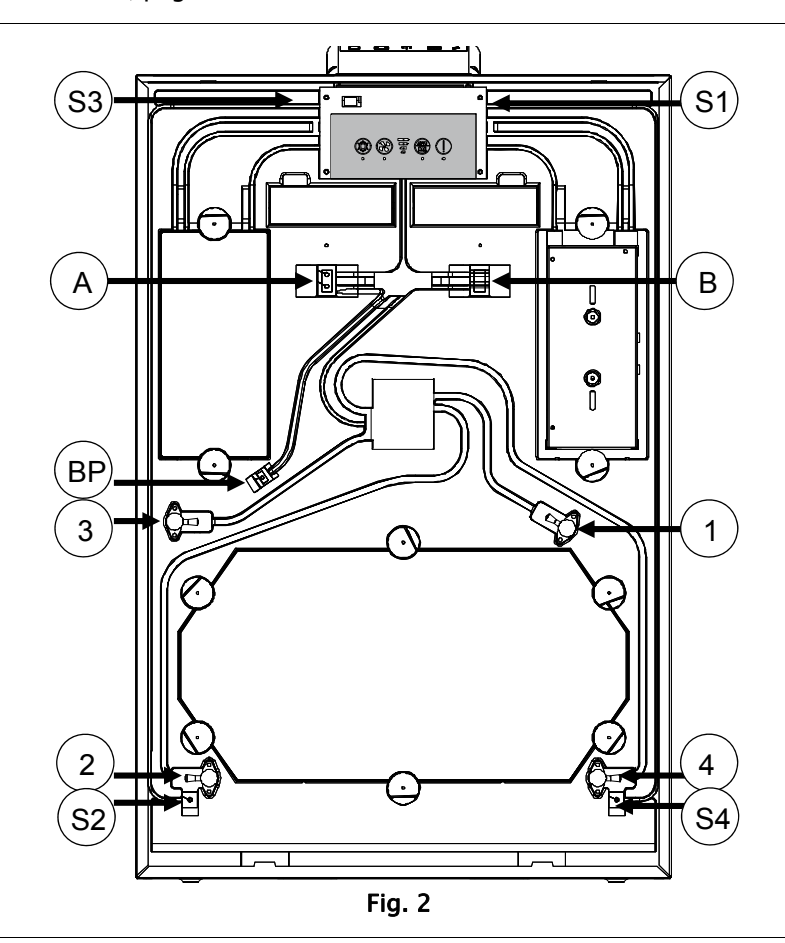

# Description of parts

| pos        | Mode A                                         | Mode B                                         |
|------------|------------------------------------------------|------------------------------------------------|
| <b>S</b> 1 | T1 Outside air temperature sensor              | T3 Extracted air temperature sensor            |
| S2         | T2 Supply air temperature sensor               | T4 Exhaust air temperature sensor              |
| S4         | T4 Exhaust air temperature sensor              | T2 Supply air temperature sensor               |
| S3         | T3 Extracted air temperature sensor            | T1 Outside air temperature sensor              |
| A          | VOC and RH% sensor (additional equipment)      | n/a (prop)                                     |
| В          | n/a (prop)                                     | VOC and RH% sensor (additional equip-<br>ment) |
| 1          | T1 Pressure gauge valve for outside air        | T3 Pressure gauge valve for extracted air      |
| 2          | T2 Pressure gauge valve for supply air         | T4 Pressure gauge valve for exhaust air        |
| 3          | T3 Pressure gauge valve for extract-<br>ed air | T1 Pressure gauge valve for outside air        |
| 4          | T4 Pressure gauge valve for exhaust air        | T2 Pressure gauge valve for supply air         |
| BP         | Cable bushing, bypass                          | Cable bushing, bypass                          |

# Description of additional equipment

| Installation of<br>additional<br>equipment | The unit is supplied without accessories connected.<br>Installation of these accessories is described in the documentation included with them.                                                                                                    |
|--------------------------------------------|----------------------------------------------------------------------------------------------------|
| Electric Pre Heater                        | The electric heating element heats up the outside air before it comes into the counter<br>flow heat exchanger and helps to increase comfort in the home during wintertime as<br>well as preventing the build-up of ice in the heat exchanger.                                                                                                    |
| Humidity and VOC<br>sensors                | This unit can be equipped with humidity (RH%) and/or air quality (VOC) sensors. These sensors monitor the quality of the air (from) inside the house and adjust the air volume accordingly. If an HRC 3 remote control is connected to the unit, the level is shown on the display.<br>This is called demand controlled ventilation and ensures a high air quality with the low-est possible energy consumption.                                                               |
| Bypass damper                              | The motorised bypass damper automatically directs the air outside the heat exchanger according to demand.<br>This function is used on sunny days when a cooler outside temperature can help to cool the air inside.                                                                                                    |
| Hand-held<br>remote control<br>(HRC 3)     | Adjust the ventilation and keep track of the home's humidity and temperatures via the large LCD screen in the hand-held remote control. Enable cooling function/bypass (if this is installed in the HCV unit), select manual ventilation steps or relevant weekly pro-<br>grams or set the controls to automatic. The remote control can communicate with the HCV unit at up to 30 metres distance. The remote control can be placed on level surfaces or hung up on the wall. |
| Filters                                    | Replacement filters in sets of 2 standard filters or 1 standard plus 1 F7 (pollen) filter                                                                                                    |
| HAC2                                       | Connect a number of additional accessories to the HCV unit via Home Accessory Con-<br>troller: HAC2.                                                                                                    |

Contact your dealer for additional accessories and the latest news.

#### **Electronic control**

| FunctionThe unit's main controls are placed on the main PCB together with other outlets and<br>puts.The control panel with LED displays is placed under the main controls, and connected                                                                                                    | l in–<br>ed to |
|----------------------------------------------------------------------------------------------------|----------------|
| the<br>main PCB via FFC.                                                                                                    |                |
| System<br>architecture Hustration of the system control architecture:<br>KUSSO Unit External connected item<br>Figure 11-74<br>Extract fan<br>Supply fan<br>Gupply fan<br>Guppl | s              |

096391 · Version 2909.2017

#### Electronic control, continued

ETHERNET

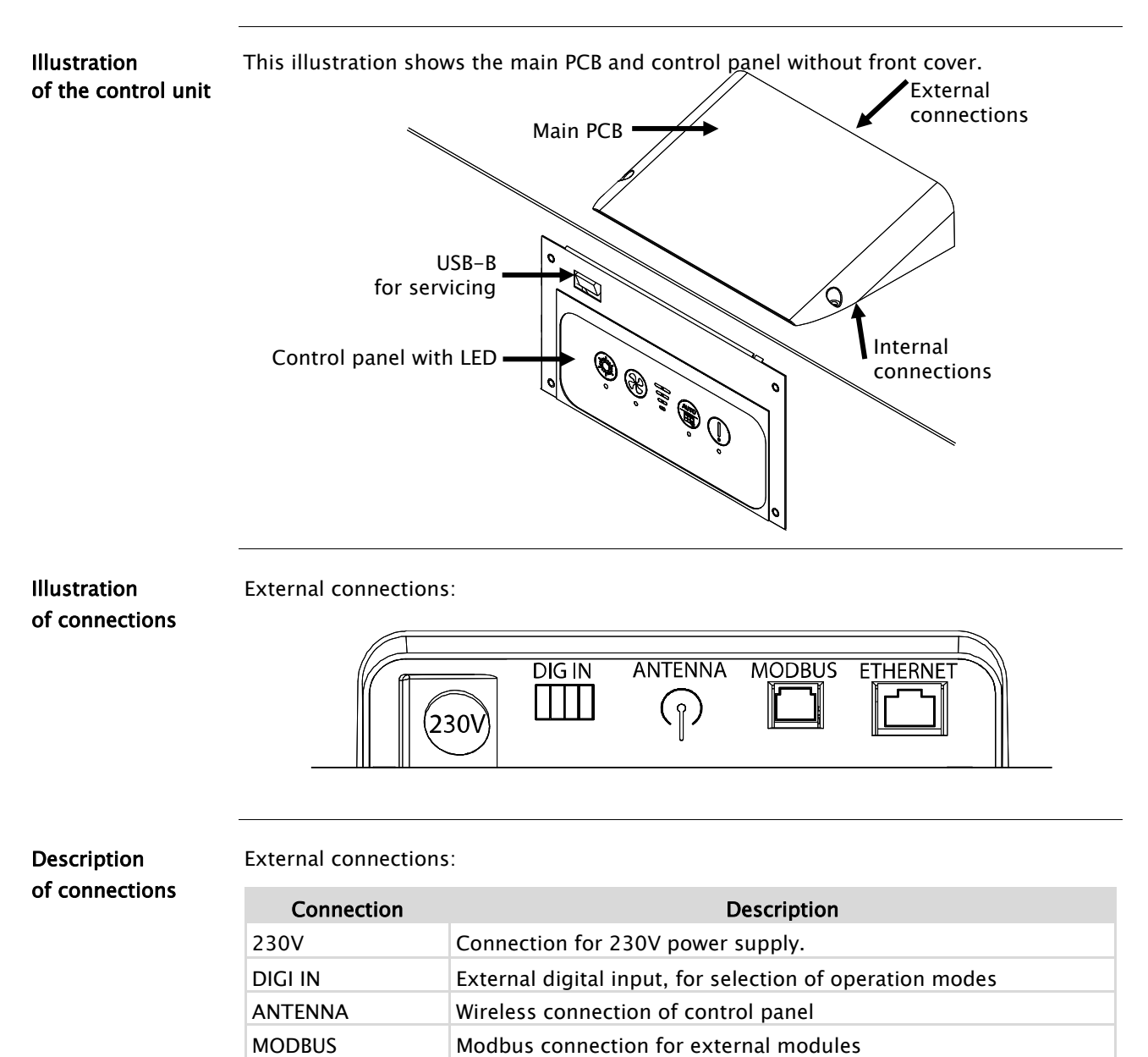

LAN connection

#### Electronic control, *continued*

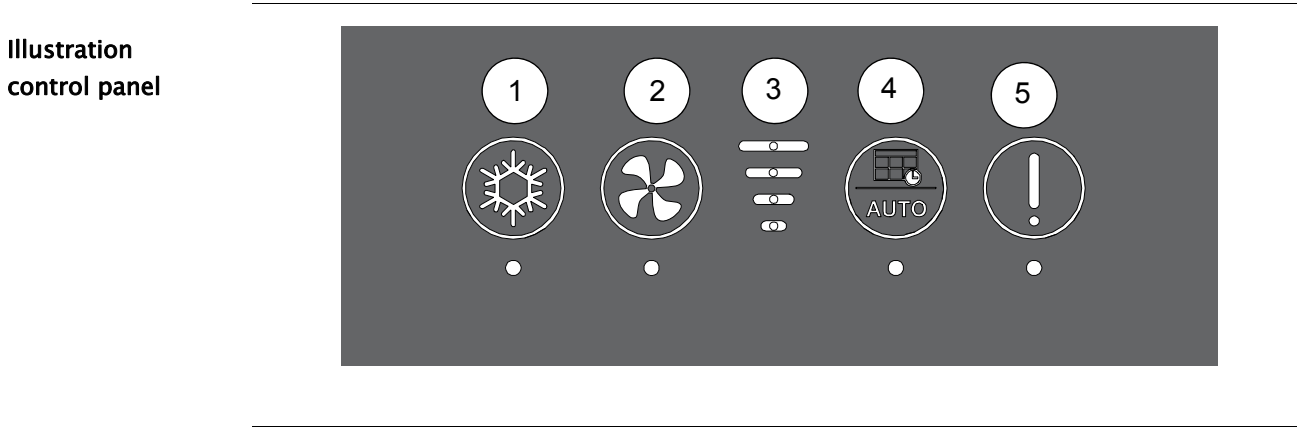

Description control panel

The control panel foil has four buttons with corresponding LED displays. Four blue LED lights in the middle indicate fan speed regardless of which mode the unit is operating in.

# System operation strategy

| Introduction                           | This section describes the operation strategy under a variety of conditions.<br>See more under user instructions on page 26                                                                                                    |
|----------------------------------------|----------------------------------------------------------------------------------------------------|
| Electric preheater                     | <ul> <li>If a heating element is mounted it will ensure the heating of fresh outside air while also reducing the need for defrosting.</li> <li>The heating element can be enabled/disabled via the remote control (HRC3) in <i>installer mode</i>, if the preheating module is set to enable (active) via PC-Tool during installation.</li> <li>The heating element is added after the T1 sensor.</li> <li>If the outside temperature is under -3°C or the supply air is under 16.5°C then the heating element will function at 10%.</li> <li>The heating element will increase or decrease the effect by 10% every minute depending on the T1 or T2 temperature.</li> <li>If 100% preheater power is not sufficient, boths will be lowered in a balanced manner.</li> </ul>                                                                                                    |
| Defrosting and fire-<br>place function | <ul> <li>During extremely cold periods with T1 temperatures under -3°C and the exhaust temperature, T4, at less than +2°C there is a risk of condensate in the heat exchanger freezing to ice, which is inadvisable.</li> <li>The automatic function prevents this via the following procedure: <ul> <li>Heat is added if a heating element has been mounted.</li> <li>The supply fan gradually reduces in speed until the minimum RPM is reached.</li> <li>After 10 seconds at this speed the supply fan stops while the extractor fan continues to circulate warmer air through the heat exchanger, thereby thawing any frost or ice that has formed.</li> <li>Once T4 has again achieved over +8°C, the supply fan will start at minimum RPM and gradually increase the speed until the original speed has been achieved.</li> <li>The procedure is repeated for as long as is necessary.</li> <li>If the outside air, T1 is under or at -13°C for more than 4 minutes and 15 seconds - also in defrost mode - the unit will stop for 30 minutes and then resume normal operations.<br/>This is not possible if the unit is equipped with a heating element.</li> </ul> </li> <li>The default defrost strategy can create underpressure in the house. This may cause smoke from e.g. a fireplace to be drawn back into the house. Select fireplace mode in PC-tool house settings. If selected unbalanced defrost is blocked ad the unit will stop for 4 hours.</li> <li>Setpoints cannot be changed.</li> </ul> |
| Bypass cooling and summer mode         | See page 28                                                                                                    |

# Installation

| Introduction           | This section will guide you through mounting and installation.                                                |  |  |
|------------------------|----------------------------------------------------------------------------------------------------|--|--|
| Important              | The warranty is restricted to units that have been correctly mounted and installed by trained personnel only. |  |  |
| Packaging and contents | HCV500 is delivered packaged in a cardboard box.<br>Check the box for any transport damage before opening.    |  |  |
|                        | Do not use a knife to open the box!                                                                           |  |  |
|                        | Check the contents of the cardboard box:                                                                      |  |  |
|                        | Wall bracket and spacers.                                                                                     |  |  |
|                        | Drain hose                                                                                                    |  |  |
| Prior to               | Before mounting, consider the following:                                                                      |  |  |
| installation           | • The unit's controls make it possible to change the air flow path to and from the                            |  |  |
|                        | unit between the right and left sides (A/B <i>mode</i> ).                                                     |  |  |
|                        | Read more in the general description on page 6.                                                               |  |  |
|                        | The change feature ensures optimal installation conditions no matter where the                                |  |  |
|                        | unit is placed in the building.                                                                               |  |  |
|                        | The HCV500 unit is designed for mounting in dry surroundings at temperatures                                  |  |  |
|                        | over 12°C, such as technical rooms or other suitable spaces.                                                  |  |  |
|                        | • Make sure there is plenty of room - especially in front of the unit to ensure it is                         |  |  |
|                        | accessible for servicing and maintenance.                                                                     |  |  |
|                        | • Ensure that the wall is suitable for carrying the weight of the unit.                                       |  |  |

#### Wall mounting

Mounting of wall Mount the wall bracket as follows: bracket. Illustration Step Secure the wall <u>210 mm</u> ,140 mm bracket using these measure-550 mm ments. Ensure you 190=600mm use suitable 310\_460=700mm screws and rawlplugs. Mount the two spacers at the bottom of the back of the unit. Mount the rubber <u>}</u>15 mm strip and lift the unit up onto the wall rail. -

#### Drain

| Warning | Heat recovery of air with a high moisture content leads to condensation in the heat exchanger. Condensate must be led into a drain, as otherwise it can damage the floor under the unit. |
|---------|----------------------------------------------------------------------------------------------------|
| Drain   | Connect a drain hose to the correct drain valve at the base of the unit.<br>The unit is manufactured with blanked drain, see marking at the top of the unit (A/B<br><i>mode</i> )        |

#### IMPORTANT:

Make sure that the cap is moved to the correct drain if you change between A/B *mode*, as otherwise condensate cannot be led out of the unit, and this will then lead to an in-advisable buildup of water in the unit and the risk of water ingress in the house!

The drain hose must be supplied with a min. 100 mm siphon, as shown below. Guide the hose to the drain and make sure it does not get exposed to frost. Fill the hose with water before calibrating the unit.

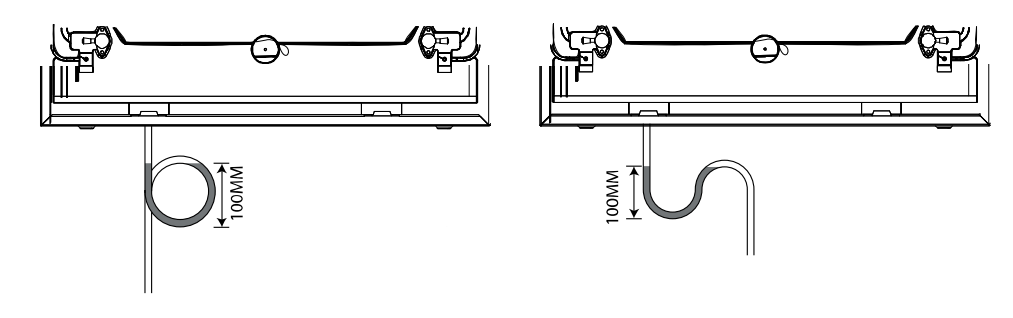

# Duct positioning

| Warning                       | Ducts and connectors must be protected and kept closed until the house is ready to be<br>inhabited.<br>This is to ensure that no moisture, dirt or dust comes into the ducts, which could create<br>problems at a later time.                                                                                                    |  |  |
|-------------------------------|----------------------------------------------------------------------------------------------------|--|--|
| Consider                      | The ducts, which are connected to the unit must have the same diameter as the connectors or larger.<br>The dimensions can be seen in the section on technical data.<br>Duct dimensions and sound absorbers must be in accordance with national standards and building regulations.<br>Contact your Dantherm dealer for further information.<br>Noise and vibrations from the unit to the duct system must be minimised. This can be achieved by installing sound absorbers on both the supply and exhaust air sides. |  |  |
| Correct duct positi-<br>oning | See the product description on page 6 and on the labels on the unit to ensure correct duct positioning.                                                                                                    |  |  |
| Connection                    | Connect the duct via nipple (NPU) as shown below                                                                                                    |  |  |

## Duct connection, *continued*

Insulation

Insulate all four ducts with minimum 50 mm insulation

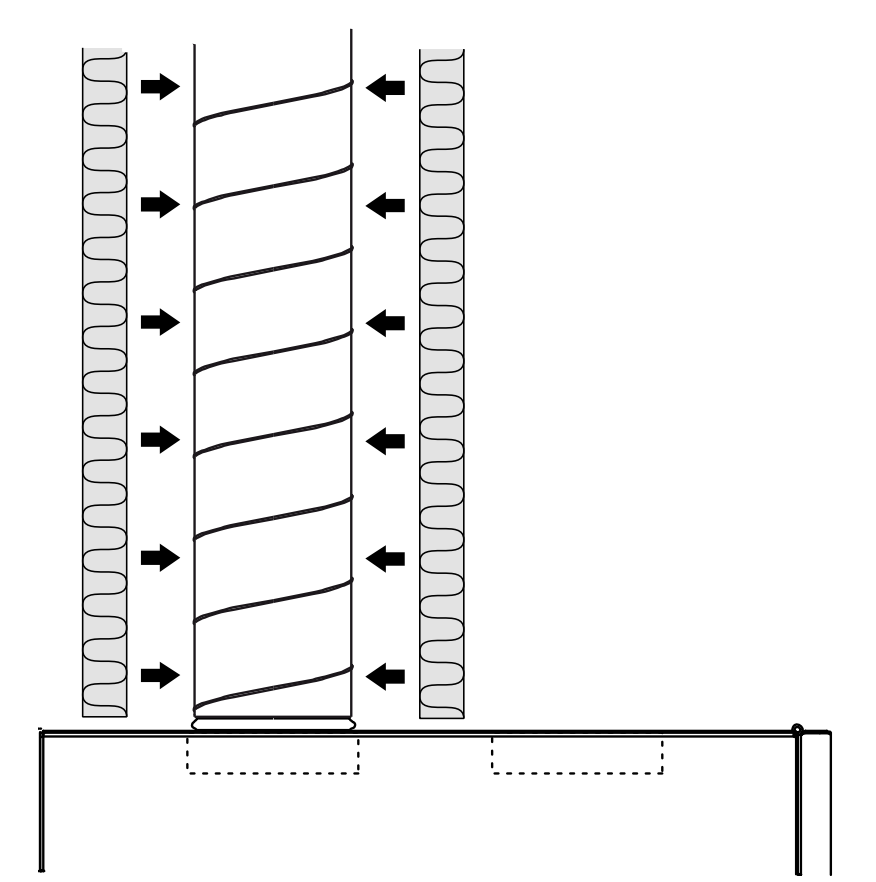

## External connections

| Introduction  | Connecting accessories enables you to expand the ventilation system's field of applica-<br>tion.                                                       |  |  |
|---------------|----------------------------------------------------------------------------------------------------|--|--|
| MODBUS        | Connections for the external connection module, available through your Dantherm dealer:                                                                |  |  |
|               | <ul> <li>HAC2 This module can control various inputs/outputs.</li> </ul>                                                                               |  |  |
|               | • Wired remote- HCP10                                                                                                    |  |  |
| Digital input | The control board has two digital inputs.<br>Via the Dantherm Control PC Tool, it is possible to configure the functionality for the<br>digital input. |  |  |
|               | Factory settings are:<br>Digital input 1: Fan step 2<br>Digital input 2: Fan step 4                                                                    |  |  |
|               | Digital input is used for different speed settings on the fans.<br>All settings are performed via PC-Tool                                              |  |  |

# Changing the air flow path

| Introduction | HCV500 allows the user to electronically swop the air flows through the unit.<br>This section describes the change between A and B <i>mode.</i>                                                                                                    |
|--------------|----------------------------------------------------------------------------------------------------|
| Warning      | The unit must always be disconnected from the power supply before accessing the live wiring and rotating parts and before changing the air flow path on the main control.                                                                                                    |
| Select mode  | The air ducts going into the house can either be connected on the right hand side or the<br>left hand side of the top of the unit. The default mode is mode A with the house ducts<br>going out to the left. If local systems demands mode B, follow the below procedure AND<br>follow the label or description at page 6 to connect the water drainage correct. |
| Labels       | Note: if you swop air flows remember to also exchange label on the unit so it corre-<br>sponds to the correct mode.                                                                                                    |
|              |                                                                                                    |

#### Changing the air flow path, *continued*

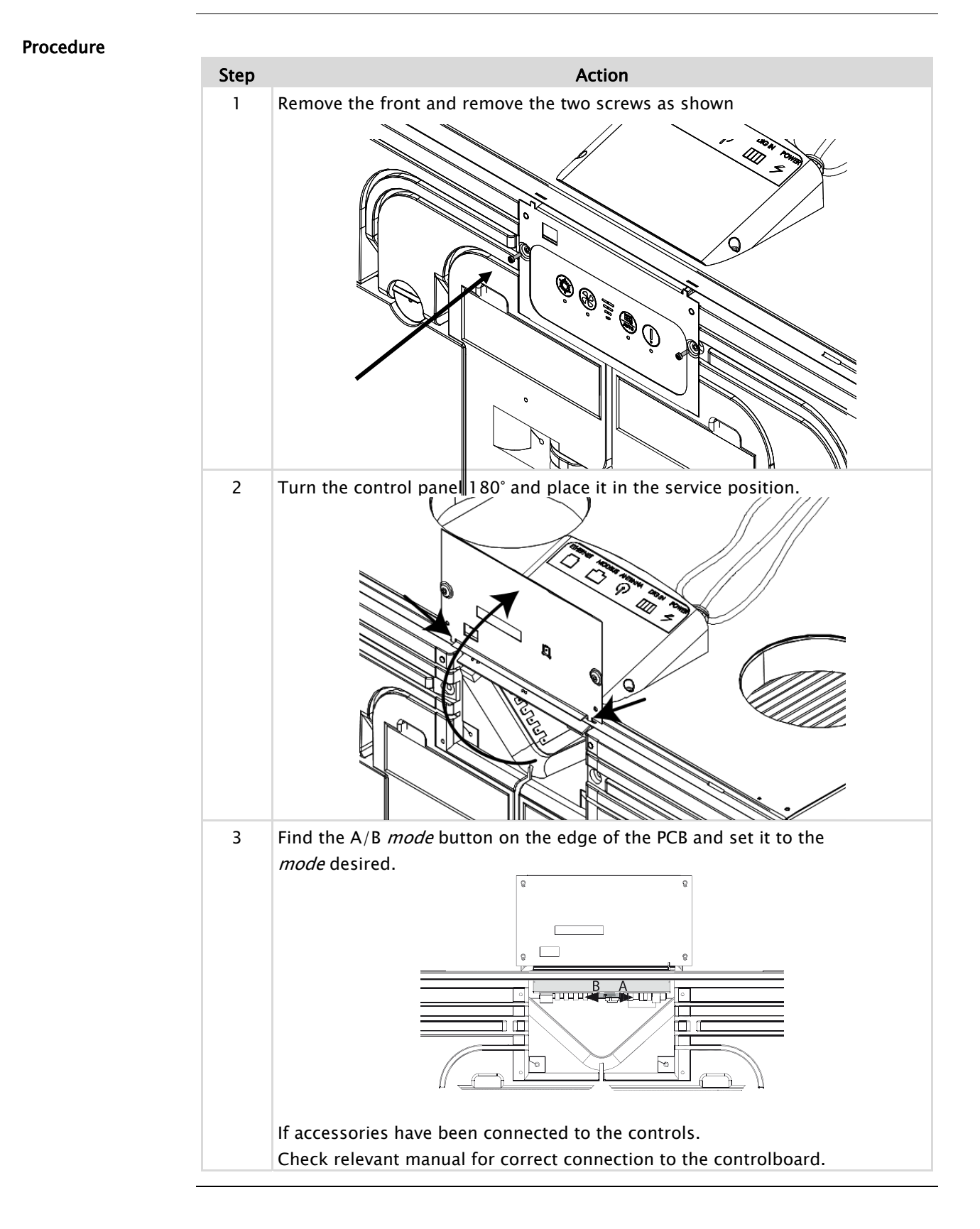

# Calibration

| Introduction     | In order to obtain the correct ventilation comfort level, as well as not damaging the<br>house structure, it's important to calibrate the amount of ventilation air going in to the<br>house, as well as extracting from the house.<br>This is done by adjusting the fan speed levels, in nominal mode (100% ventilation), that<br>is equals to fans speed three.<br>Fan speed four is an operation boost level, only active for 4 hours, then the unit switch<br>to fan step 3. |                                                                                                    |  |
|------------------|----------------------------------------------------------------------------------------------------|----------------------------------------------------------------------------------------------------|--|
| Calibration tool | The unit can be calibrated by means of the Dantherm PC tool, or using the keypad on<br>the front. In both options the air flows needs to be measured in order to calibrate the<br>unit to the counter pressure in the ducts connected. Dantherm recommend a small<br>handheld meter, Testo 510, which is perfect for this kind of measurements.                                                                                                    |                                                                                                    |  |
| Important        | Fill 0,5 L water into the water trap, to assure no leakage through the drain prior to calibration.                                                                                                    |                                                                                                    |  |
| Calibration      | Follow t                                                                                                    | these steps to calibrate the unit's fan speed                                                                                                    |  |
| using keypad on  | Step                                                                                                    | Action                                                                                                    |  |
| front            | 1                                                                                                    | Press and hold (5 sec.) the fan button (2) and weekly program (4) until both LED lights are flashing. The fan speed will now change to step 3. The unit is now in <i>"installer mode"</i>                                                                  |  |
|                  | 2                                                                                                    | Connect the differential pressure gauge to the valves directed to supply, as shown on the label on the heat exchanger's cover panel (P1 $->$ P2)                                                                                                    |  |
|                  | 3                                                                                                    | Adjust the supply air to a suitable level in relation to the current ventilation needs by pressing and holding down the bypass switch (1) and ad-justing up (4) or down (2) until the correct level is measured. Note the values on the label on the unit. |  |
|                  | 4                                                                                                    | Uncap P1 and P2 and connect the differential pressure gauge to the valves directed to extracted air (P3 $->$ P4)                                                                                                    |  |
|                  | 5                                                                                                    | Adjust the extracted air to a suitable level in relation to the current<br>ventilation needs. Press and hold the alarm reset (5) and adjust up (4) or down<br>(2) until the correct level is measured. Note the values on the label on the unit.           |  |
|                  | 6                                                                                                    | Press and hold down the switches for fan (2) and weekly program (4) until the LED has stopped flashing. The unit is now calibrated.                                                                                                    |  |
|                  | Contro                                                                                                    | 1 2 3 4 5<br>1 2 3 4 5<br>AUTO 1<br>0 0 0 0 0 0 0 0 0 0 0 0 0 0 0 0 0 0 0                                                                                                     |  |

# Setting operating parameters

| Introduction                   | HCV500 uses a USB-B connection to adjust the unit's parameters via Dantherm<br>PC-Tool / MS Windows PC.<br>Check that the unit is working as it should and that 230V can easily be connected and disconnected.                           |                                                                  |  |
|--------------------------------|----------------------------------------------------------------------------------------------------|------------------------------------------------------------------|--|
| Preparation                    |                                                                                                    |                                                                  |  |
| Tools                          | <ul> <li>The following tools are necessary in order to set operating parameters.</li> <li>Computer (PC) with Windows and an available USB slot.</li> <li>USB cable - USB_A to USB_B (printer cable)</li> <li>Dantherm PC-Tool</li> </ul> |                                                                  |  |
| Connection                     | Follow tl                                                                                                    | nis procedure to connect the PC and HCV500                       |  |
|                                | Step                                                                                                    | Action                                                           |  |
|                                | 1                                                                                                    | Turn on the computer                                             |  |
|                                | 2                                                                                                    | Install PC Tool - this can be ordered from your Dantherm dealer. |  |
|                                | 3                                                                                                    | Power on HCV 300 with no USB cable connected.                    |  |
|                                | 4                                                                                                    | Connect USB cable                                                |  |
|                                | 5                                                                                                    | Start PC-tool                                                    |  |
|                                | 6                                                                                                    | Login                                                            |  |
| Log in                         | <ul> <li>Start Dantherm PC-Tool and select your unit on the start screen, select: "connect"</li> <li>Log in with: <ul> <li>Installer = "1234"</li> <li>User = password is not necessary</li> </ul> </li> </ul>                           |                                                                  |  |
| Mandatory<br>parameter changes | Air volumes – supply air and extracted air should always be adjusted so that they comply correctly with the ventilation level in accordance with legislation. Go to calibration tab in PC-Tool to adjust the fan level.                  |                                                                  |  |

#### Firmware update

Introduction

The firmware can be different from one unit to another. If you need to update the unit's firmware please contact Datherm to ensure you have the right firmware version.

# User's guide

| Introduction | This section describes how the control panel can be used to set different parameters and display the unit's operation. |  |  |
|--------------|----------------------------------------------------------------------------------------------------|--|--|
| Contents     | This section covers the following topics:                                                                              |  |  |
|              | General ventilation functions27                                                                                        |  |  |
|              | Use of control panel28                                                                                                 |  |  |
|              | Use of LAN interface                                                                                                   |  |  |
|              |                                                                                                    |  |  |

# General ventilation functions

| Introduction                                             | HCV500 can ventilate your home via three different <i>modes.</i> These <i>modes</i> can be select-<br>ed according to your wishes.<br>Keep in mind however that legislation may prescribe minimum levels for air change.                                                                                                    |  |  |
|----------------------------------------------------------|----------------------------------------------------------------------------------------------------|--|--|
|                                                          | Warning<br>Never turn off the ventilation unit to save energy as this may cause condensation and<br>subsequent leaks from the duct system with the risk of water damage.                                                                                                    |  |  |
| Manual<br>ventilation level                              | In manual operation mode the HCV500 will run at the selected ventilation speed until<br>this is changed manually.<br>This operating level can be selected via the control panel or the HRC3 remote controller<br>and HCP10.                                                                                                    |  |  |
| Timer-controlled<br>operation / weekly<br>program        | When set to timer-controlled operation HCV500 will automatically adjust the ventilation speed according to a predetermined weekly schedule. This can cover ventilation in a normal family rhythm depending on whether one is home or out of the house. One of the 11 schedules can be adapted with PC-Tool or remote controller.<br>Week <i>mode</i> is enabled via the control panel or HRC3 remote controller or HPC10 |  |  |
| Sensor control<br>VOC and RH% sensor<br>(optional extra) | When set to demand controlled operation the unit is adjusted as needed. Using meas-<br>urements from the VOC and/or humidity sensor, the unit adjusts the fan speed accord-<br>ing to the need for air change. A VOC sensor measures the quality of the air.<br>This operating mode can only be selected if the unit is equipped with at least one of the<br>sensors above.                                              |  |  |

# Use of control panel.

| Introduction                    | This section describes how to use the control panel on the front of the unit. The panel's functions vary depending on whether accessories have been mounted or not. On the front of the unit you will find brief instructions under the front cover.                                                                                                    |  |  |  |
|---------------------------------|----------------------------------------------------------------------------------------------------|--|--|--|
| Summer cooling<br><i>mode</i>   | <ul> <li>In summer <i>mode</i> the supply fan stops and the addition of fresh air comes from open doors and windows.</li> <li>Press and hold for 5 seconds to enable or disable summer cooling <i>mode</i>.</li> <li>The supply fan does not run in summer <i>mode</i>.</li> <li>Cooler, fresh air is brought in from an open window, e.g. The exhaust fan will continue to run, thereby generating air circulation.</li> <li>Summer mode can only be enabled if the outside air (T1) is above 14°C</li> <li>When summer mode is enabled, the LED light will light for 5 seconds at a time, interrupted by 1 second intervals.</li> </ul>                                                                                                    |  |  |  |
| Automatic cooling<br>via bypass | <ul> <li>Automatic bypass cooling is only possible if the bypass module is installed and enabled.<br/>It is possible to set the parameters for bypass cooling. The following options are available on HRC3 remote controller and Dantherm PC-tool: <ul> <li>Set the minimum outside temperature within the range 8-15°C.</li> <li>Set the bypass setpoint, which makes the bypass damper open. Range: 22-30°C. You can select "off" to disable automatic bypass this is called Tmax.</li> </ul> </li> <li>The following preconditions will enable automatic bypass cooling: <ul> <li>If the outside temperature is 2°C lower than the indoor temperature</li> <li>AND Tmin is higher than the setpoint (between 12-15°C).</li> <li>AND Tmax is higher than the setpoint (between 21-27°C).</li> </ul> </li> <li>The bypass damper will close if one of the three preconditions listed above deviates by 2°C</li> <li>The bypass LED will light constantly when the bypass damper is open.</li> </ul> |  |  |  |
| <u>_</u>                        | If the by-pass temperature settings are set too low,<br>there is a risk that the unit will open by-pass while<br>the central heating system in the house is active.                                                                                                    |  |  |  |

the central heating system in the house is active.

# Use of control panel., continued

| Manual bypass<br><i>mode</i> | If one of the preconditions for automatic bypass <i>mode</i> is not present, you can still se-<br>lect bypass manually: Press on the bypass button once. This will override the setpoints<br>and enable bypass for 6 hours. This only applies however if the outside temperature is<br>2°C lower than the indoor temperature and if there is no risk of icing in the heat ex-<br>changer.<br>The bypass LED will light constantly when the bypass damper is open.                                                                                                    |  |  |
|------------------------------|----------------------------------------------------------------------------------------------------|--|--|
| Manual fan speed             | Press on this button once and the fan speed will increase one step.<br>This can be repeated until step 4 is achieved, after which the fan will start back on step 0 and so on.                                                                                                    |  |  |
| Fireplace <i>mode</i>        | <ul> <li>A wood-burning fireplace requires overpressure so that smoke is not brought into the house when lit. Fireplace <i>mode</i>: <ul> <li>Set the supply fan speed to 3</li> <li>Reduce the exhaust fan to 50% of the supply fan to generate overpressure.</li> <li>If the supply air temperature (T2) is under 9°C, fireplace <i>mode</i> will be disabled.</li> </ul> </li> <li>Fireplace mode can be enabled by pressing on Manual fan speed for 5 seconds. Fireplace mode is discontinued after 7 minutes but can be cancelled again manually by pressing on Manual fan speed for 5 seconds.</li> <li>The 3 LEDs for fan speed flash for the 7 minutes that fireplace mode is enabled.</li> </ul> |  |  |
| Week program                 | Press once to select the weekly program function. The LED will light con-<br>tinously when the weekly program is enabled. The HRC3 remote control and<br>Dantherm PC-Tool will allow you to select the appropriate week program<br>according to wishes and needs.<br>Week program 11 can be adapted with a mixture of fan speeds and timers. Week pro-<br>gram 11 can be adapted with Dantherm PC-Tool.                                                                                                    |  |  |
| Demand mode                  | <ul> <li>Press and hold for 5 seconds to enable demand controlled operation.</li> <li>This is only possible if the unit is equipped with VOC/RH% sensor.</li> <li>The LED flashes to indicate Auto-<i>mode</i> (demand controlled operation) via the VOC/CO<sub>2</sub> sensors.</li> </ul>                                                                                                    |  |  |
| Filter or<br>error display   | <ul> <li>This button is an alarm <i>reset</i>. If the LED lights orange this is a warning that the filter needs changing. See page 32 for information on changing filters.</li> <li>Press once to reset the filter alarm.</li> <li>Press and hold for 10 seconds to reset the filter timer without the timer having expired.</li> <li>If the LED is red, the unit is in a alarm state, that needs to be corrected, in order to bring the unit into operation again.</li> <li>Error codes can be read on the remote control if connected, or in the Dantherm PC tool.</li> </ul>                                                                                                    |  |  |

## Use of LAN interface

| Introduction     | HCV500 is supplied with an Ethernet connection for the reading and checking of the unit's operation via a BMS system.                       |  |  |
|------------------|----------------------------------------------------------------------------------------------------|--|--|
| Setup IP address | Every unit must have its own IP address on the computer network to identify                                                                 |  |  |
|                  | Dynamic IP address allocation:                                                                                                    |  |  |
|                  | If the unit is connected to a router with built-in DHCP server it will fetch the IP address itself from the router when the unit starts up. |  |  |
|                  | Static IP address allocation:                                                                                                    |  |  |
|                  | Using PC-Tool it is possible to allocate a static IP address to the unit, which is necessary                                                |  |  |
|                  | for example in order to perform checks on HCV500 via smartphone app when outside                                                            |  |  |
|                  | the LAN's range. This will also require setup of the home's WAN address as well as allo-                                                    |  |  |
|                  | cating a port on the router.                                                                                                    |  |  |
|                  |                                                                                                    |  |  |

# Service guide

| NB!            | All servicing must be carried out by trained professionals.                        |  |  |  |
|----------------|------------------------------------------------------------------------------------|--|--|--|
| Serial numbers | Requests for information, service or parts must include a serial number.           |  |  |  |
|                | The product model and serial number can be found on the information plate (reduced |  |  |  |
|                | type plate) which is found behind the front cover.                                 |  |  |  |
| Contents       | This section covers the following topics:                                          |  |  |  |
|                | Overview                                                                           |  |  |  |
|                | Preventative maintenance32                                                         |  |  |  |
|                | Troubleshooting35                                                                  |  |  |  |
|                | Spare parts list 37                                                                |  |  |  |

#### Preventative maintenance

Preventative maintenance is necessary at regular intervals if the unit is to function efficiently and optimally, in order to avoid unintended operation stoppages and to ensure the expected lifetime of minimum 10 years.

It is important to notice, that intervals between filter maintenance can vary depending on the specific environment, and that moving parts are wearing parts, that needs replacements when worn down dependent on the specific environment.

The factory warranty only applies if it can be documented that regular preventative maintenance has been carried out as prescribed. The documentation can consist of a written log ioncluding a company stamp or equivalent.

#### Interval summary

Introduction

At minimum, maintenance must be carried out as shown here:

| Interval | Task                                                       | Carried out by:       |  |
|----------|------------------------------------------------------------|-----------------------|--|
| 6 months | Check filters and replace if necessary                     | User                  |  |
| 1 year   | Change filters                                             | User                  |  |
| 2 years  | Clean and inspect the fans                                 | Trained professionals |  |
|          | Clean and inspect the electric heating element, if mounted | Trained professionals |  |
|          | Clean the internal air ducts in the unit                   | Trained professionals |  |
|          | Check the duct joints and connections                      | Trained professionals |  |
|          | Check the condensate drain and hose.                       | Trained professionals |  |

NB!

- A biannual inspection every other year, performed by trained professionals only.
- Turn off the unit while carrying out inspections of the unit's internal parts.
- If the power supply cable is damaged, this must be replaced by trained professionals.

Filters (6 mths) After 6 months a filter alarm is triggered. A buzzer will sound and "!" The LED will light orange. If the LED lights RED, please see the section: Troubleshooting on page 35. Inspect the filters. Even if only one of the filters is dirty, we recommend that you change both filters so as not to create an imbalance in the air flow through the unit. After changing the filters, the filter alarm must be reset. See page 30. The timer period for the filter alarm can be changed via remote control or PC-Tool.
 Filters (1 year) Change the filters at least once each year regardless of whether they are dirty or an alarm has been triggered.

After changing the filters, the alarm must be reset. See page 30

# Preventative maintenance, *continued*

| Internal:                    | Follo | w this procedure to inspect and clean the int                                                                                                    | ernal parts: |
|------------------------------|-------|----------------------------------------------------------------------------------------------------|--------------|
| tans,<br>air ducts and       | Step  | Action                                                                                                    | Illustration |
| heating element<br>(2 years) | 1     | Remove the two screws on the front panel<br>of the unit and lift off the panel.                                                                                                    |              |
|                              | 2     | Take out a fan cabinet at random.                                                                                                    |              |
|                              | 3     | Carefully clean the fan's blades with com-<br>pressed air or a brush through the open-<br>ing at the base of the fan cabinet. All<br>blades must be clean in order to maintain<br>the fan's balance. Be careful not to remove<br>the small metal balance pieces on the fan's<br>blades as this can cause vibrations. |              |
|                              | 4     | Turn the fan with the fingers and listen to<br>check for murmurs from the bearing. If<br>this is the case, the fan will probably need<br>to be replaced.                                                                                                    |              |
|                              | 5     | If the unit is equipped with a heating ele-<br>ment: clean as much as possible without<br>taking the fan cabinet apart. Inspect<br>the heating elements for visible damage.                                                                                                    |              |
|                              | 6     | Pull out the filter and inspect the ducts<br>visually for dirt.<br>If this is the case, the ducts must be<br>cleaned.                                                                                                    |              |
|                              | 7     | Reinsert the fan cabinet and repeat steps<br>1-6 with the second fan cabinet.                                                                                                    |              |

#### Preventative maintenance, continued

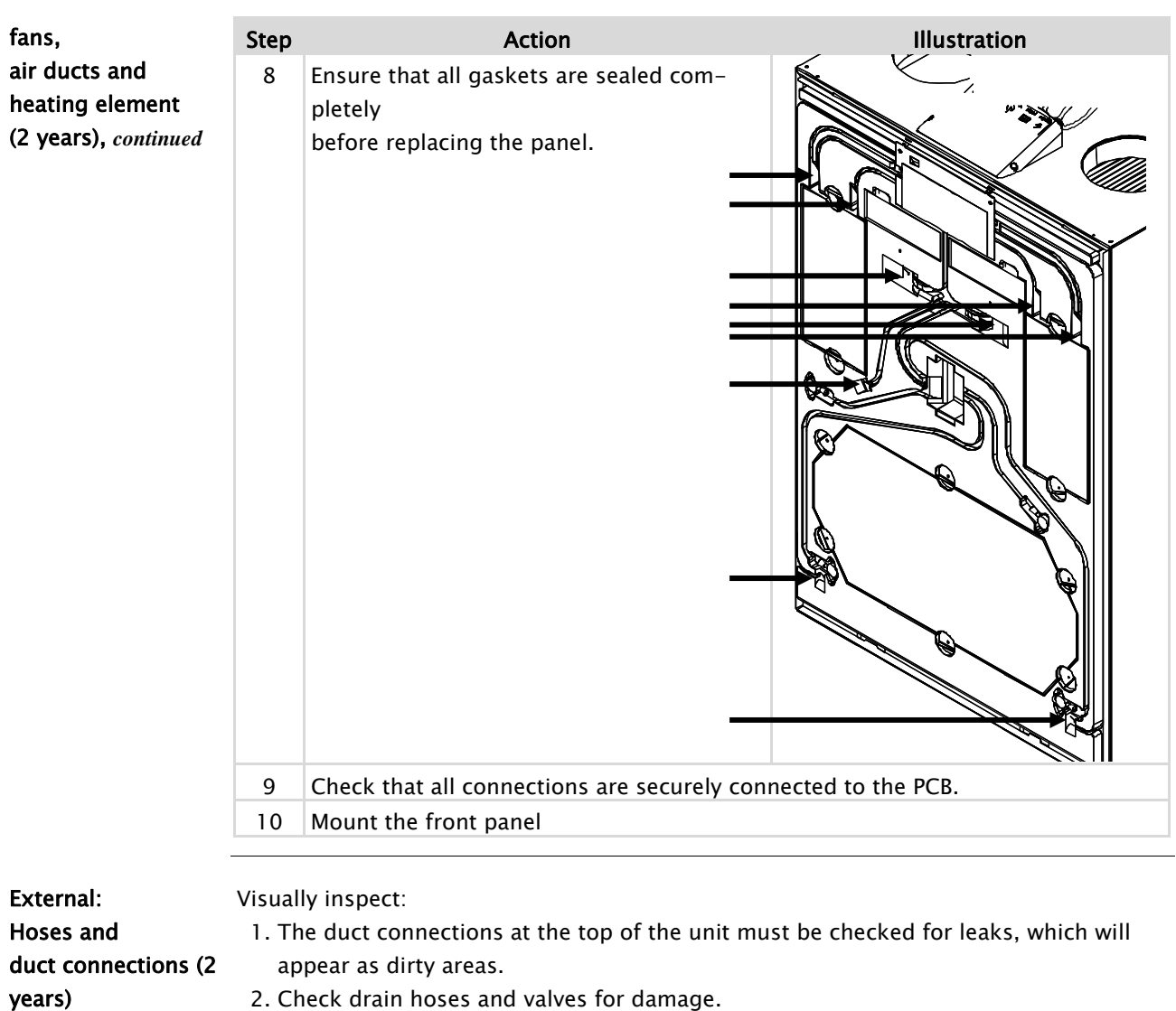

- See more on page 17.
- Ensure that there is water in the hose's siphon.

#### Troubleshooting

| Introduction                  | Errors are indicated by an LED located under the filter <i>reset</i> button.<br>If the LED slowly flashes orange, it means you need to replace the air filters.<br>See page 10 |                                                                                                    |  |  |
|-------------------------------|----------------------------------------------------------------------------------------------------|----------------------------------------------------------------------------------------------------|--|--|
| LED displays<br>Software <2.0 | If this LED is <b>red</b> it indicates an operating error. The red LED can indicate three different errors:                                                                    |                                                                                                    |  |  |
|                               | LED Red                                                                                                    | Description                                                                                                    |  |  |
|                               | Flashing slowly                                                                                                    | <ul> <li>Error on the bypass damper</li> <li>Error on the internal temperature sensor T3/T4</li> </ul>                                                                                        |  |  |
|                               | Flashing rapidly                                                                                                    | <ul> <li>Error on the fan</li> <li>Supply temperature is &lt;+5°C</li> <li>External fire alarm is activated</li> <li>One of the internal temperature sensors is measuring &gt;70°C</li> </ul> |  |  |
|                               | Lights constantly                                                                                                    | • T1/T2 Temperature sensor is defective                                                                                                    |  |  |

#### LED displays Software ≧2.0

If the LED flashes **RED** then there is an operating error. The length of the flash corresponds to an error code with corresponding digits in the left column of the table below, followed by a 5 second break.

| Number of flashes | Error number<br>Control panel | Error                                                                                 |
|-------------------|-------------------------------|---------------------------------------------------------------------------------------|
| 1                 | E 1                           | Exhaust fan                                                                           |
| 2                 | E 2                           | Supply fan                                                                            |
| 3                 | E 3                           | Bypass damper                                                                         |
| 4                 | E 4                           | Outside air temperature sensor (T1)                                                   |
| 5                 | E 5                           | Supply air temperature sensor (T2)                                                    |
| 6                 | E 6                           | Extracted air temperature sensor (T3)                                                 |
| 7                 | E 7                           | Exhaust air temperature sensor (T4)                                                   |
| 8                 | E 8                           | Indoor air temperature sensor (T5)                                                    |
| 9                 | E 9                           | Humidity sensor, RH% (optional extra)                                                 |
| 10                | E 10                          | Outside temperature $< -13^{\circ}C$                                                  |
| 11                | E 11                          | Supply air temperature $< +5^{\circ}C$                                                |
| 12                | E 12                          | Fire alarm, one or more of the internal sensors is measuring a temperature over 70°C. |
| 13                | E 13                          | Communication error / poor signal                                                     |
| 14                | E 14                          | Fire alarm, thermostat in the duct system. (Optional extra)                           |
| 15                | E 15                          | High water level                                                                      |

# Troubleshooting, continued

| Error messages on    | Errors are displayed on the HRC3 remote control with an "E" $+$ a number.                                                                                                    |
|----------------------|----------------------------------------------------------------------------------------------------|
| the remote control's | The error can then be looked up in the troubleshooting overview and in the manual for                                                                                        |
| LCD panel            | the remote control in the chapter for rectifying errors.                                                                                                    |
| PC-Tool              | Operating warnings and errors are logged in the controller's memory. Connect a com-<br>puter with PC-Tool installed via USB to output detailed information from the logfile. |
| Reset the unit after | A restart of the unit (disconnect/connect 230V) will reset the controller and start the unit up in standard operating mode.                                                  |
| a restart            | The controller will subsequently check for any errors. This can take up to 15 minutes.                                                                                       |

#### Spare parts list

Spare parts are ordered through Dantherm dealers.

Illustration

Introduction

Spare parts for HCV500:

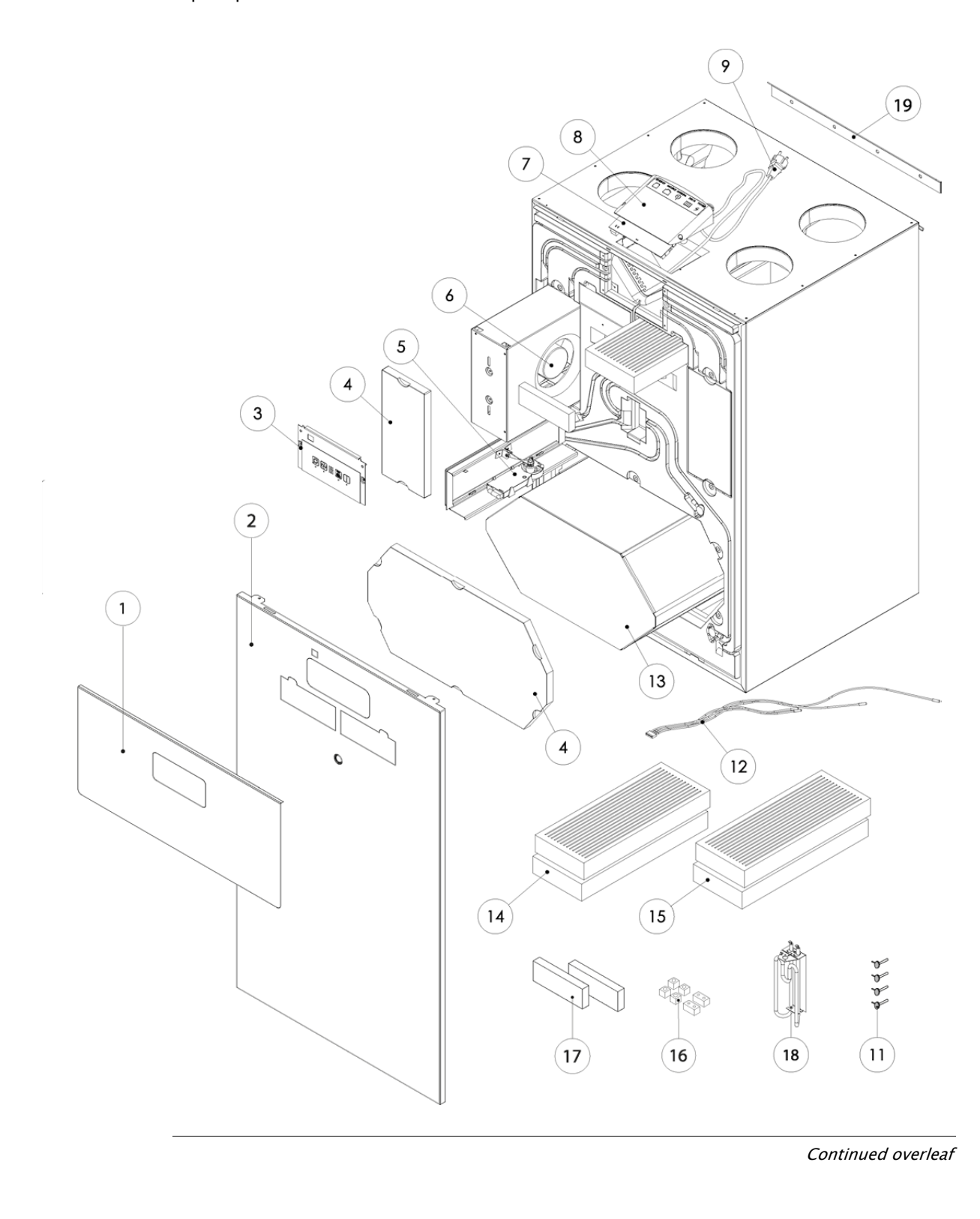

# Spare parts list, continued

List

List of spare parts including spare part numbers:

| Pos. | Pos. Description                  |        |
|------|-----------------------------------|--------|
| 1    | Filter cover                      | 094692 |
| 2    | Front                             |        |
| 3    | Complete Control panel            | 092946 |
| 4    | EPS cover kit                     |        |
| 5    | Bypass Damper motor               | 077231 |
| 6    | Fan                               | 077233 |
| 7    | Control print (PCB)               | 077234 |
| 8    | Control print cover               | 077236 |
| 9    | Power cable                       | 077237 |
| 10   | OT thermostat for heating         | 290372 |
| 11   | Kit, Air valves                   | 081185 |
| 12   | Kit, temperature sensors          | 077243 |
| 13   | Heat exchanger                    | 077245 |
| 14   | Kit, filters G4+F7                | 096393 |
| 15   | Kit, Filters 2xG4                 | 087342 |
| 16   | Kit, cable gaskets                | 077241 |
| 17   | Kit, Filter gaskets               | 077208 |
| 18   | Pre heating element HCV500        | 081188 |
| 19   | Support bracket                   | 045843 |
| 20   | Drain hose with clamp (not shown) | 086697 |
| 21   | Antennae                          | 090658 |

## **Technical Data**

HCV500

The table below shows the technical data for HCV500:

|                                                         |                     | Unit HCV50 |                                          | 0          |  |  |
|---------------------------------------------------------|---------------------|------------|------------------------------------------|------------|--|--|
| SPECIFICATION                                           |                     |            |                                          |            |  |  |
| Operating range (min max. @100Pa)                       |                     | m³/h       | 80-300                                   |            |  |  |
| PERFORMANCE                                             |                     |            |                                          |            |  |  |
| Efficiency EN13141-7 dry                                | $\eta_{_{SUP}}$     | %          | 86                                       |            |  |  |
| Cabinet sound pressure / cabinet sound power            | $L_{pA}$ / $L_{wA}$ | dB(A)      | 46/51 @ 230 m3/h; 100Pa                  |            |  |  |
| Sound power - ducts (extract/supply)                    | L <sub>wA</sub>     | dB(A)      | 61/55 @ 230 m3/h; 100Pa                  |            |  |  |
| Filters according to EN779 (extract/outdoor)            | class               | -          | G4/G4 (F7 option)                        |            |  |  |
| Installation surrounding temperature                    |                     | °C         |                                          | +12 to +50 |  |  |
| Outdoor temperature without preheater installed         | toda                | °C         | -12 to +50                               |            |  |  |
| Outdoor temperature with preheater installed            | toda                | °C         | -25 to +50                               |            |  |  |
| Max. absolute humidity in extract air                   | RH                  | g/kg       | 10                                       |            |  |  |
| CABINET                                                 |                     |            |                                          |            |  |  |
| Dimensions (without bracket)                            | WxHxD               | mm         | 700 x 1095 x 603                         |            |  |  |
| Ducts                                                   | Ø                   | mm         | 160 - female                             |            |  |  |
| Weight                                                  |                     | kg         | 49,5                                     |            |  |  |
| Heat conductivity of the polystyrene insulation         | ٨                   | W/(mK)     | 0,031                                    |            |  |  |
| Heat transfer coefficient of the polystyrene insulation | U                   | W/(m²K)    | <1                                       |            |  |  |
| Fire classification of the polystyrene insulation       | class               | -          | DIN 4102-1 class B2; EN<br>13501 class E |            |  |  |
| Drainage hose included                                  | Ø/length            | " / m      |                                          | 3/4" - 1m  |  |  |
| Cabinet colour                                          | RAL                 | -          | 9016                                     |            |  |  |
| ELECTRICAL                                              |                     |            |                                          |            |  |  |
| Voltage                                                 |                     | V          |                                          | 230        |  |  |
| Max. power consumption (without/with preheater)         |                     | W          |                                          | 170/1370   |  |  |
| Frequency                                               |                     | Hz         |                                          | 50         |  |  |
| IP-class                                                | class               | -          |                                          | 21         |  |  |

#### Dimensions

#### HCV500

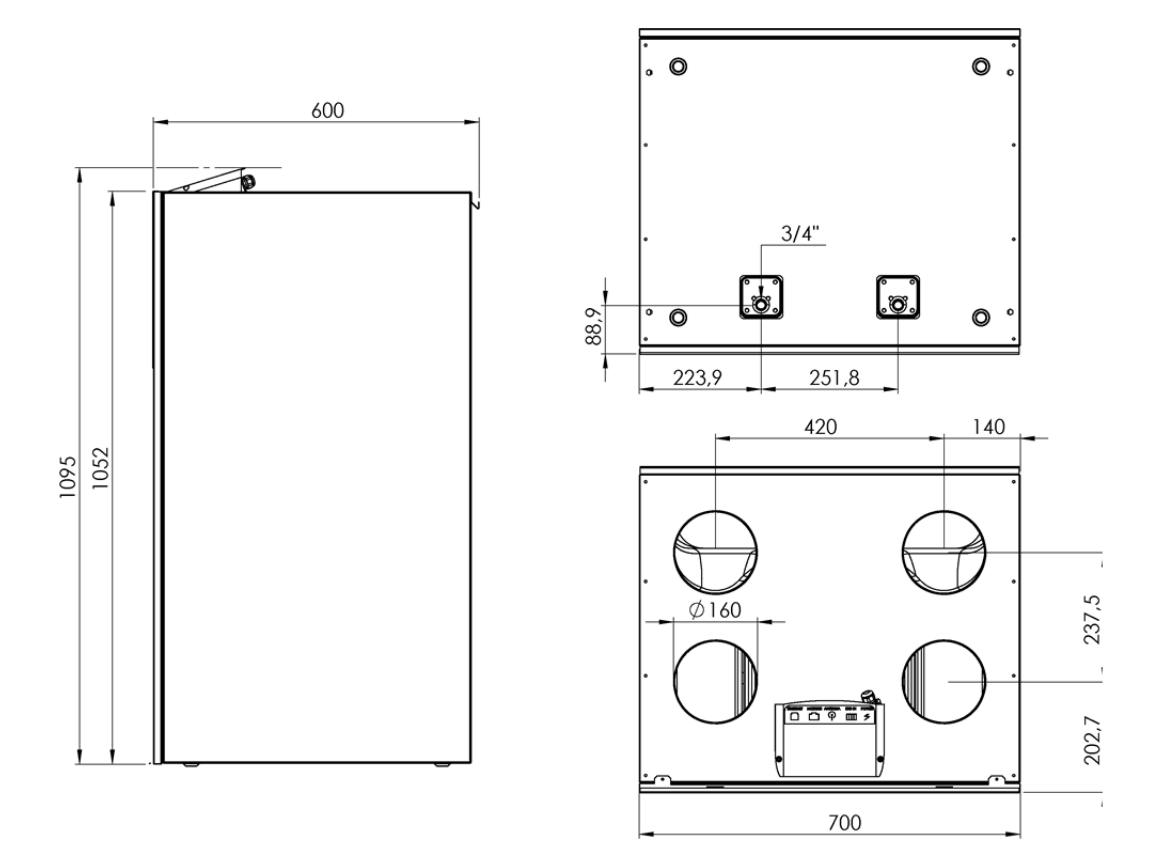

#### Wiring Diagram

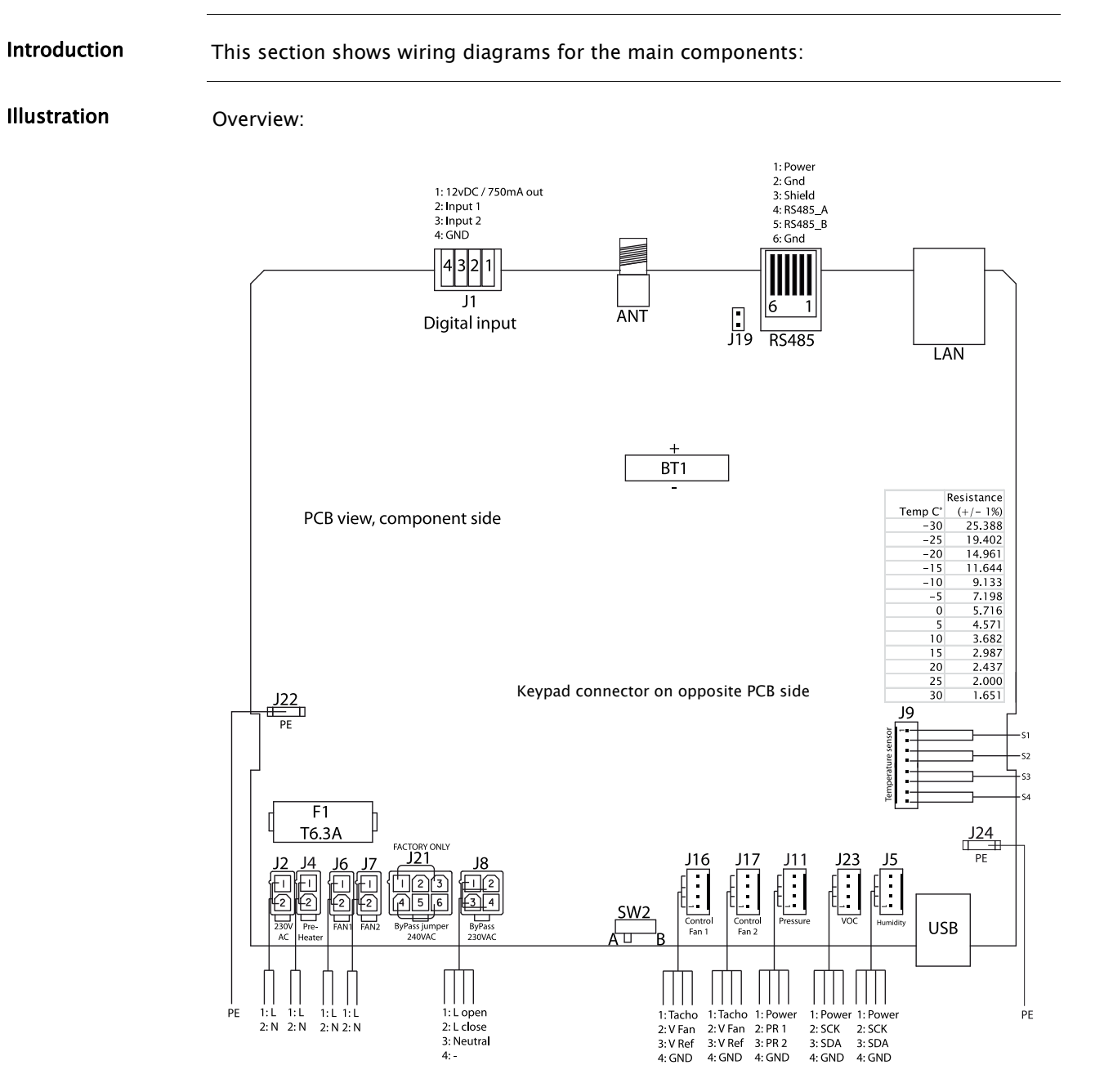

#### **Contact Dantherm**

Dantherm Air Handling A/S Marienlystvej 65 7800 Skive Denmark

Phone +45 96 14 37 00 Fax +45 96 14 38 00

infodk@dantherm.com www.dantherm.com Dantherm AS Postboks 4 3101 Tønsberg Norway Visiting address: Lokkeasvn. 26 3138 Skallestad, Nøtterøy

Phone +47 33 35 16 00 Fax +47 33 38 51 91

dantherm.no@dantherm.com www.dantherm.no Dantherm AB Fridhemsvagen 3 602 13 Norrkoping Sweden

Phone +46 (0) 111 930 40 Fax +46 (0) 121 133 70

infose@dantherm.com www.dantherm.se

Dantherm Limited 12 Windmill Business Park Windmill Road, Clevedon North Somerset, BS21 6SR England

Phone +44 (0)1275 87 68 51 Fax +44 (0)1275 34 30 86

infouk@dantherm.com www.dantherm.co.uk

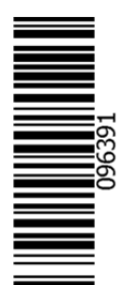

Dantherm Air Handling A/S Marienlystvej 65 7800 Skive Denmark www.dantherm.com service@dantherm.com

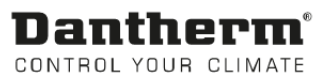